# New Apple Mac Mail setup

## How to add an Email Account to Mac Mail

1. In Mac Mail, go to the Mail menu and click on Preferences.

| Mail | File   | Edit | View |
|------|--------|------|------|
| Abo  | ut Mai | I    |      |
| Pref | erence | s    | ж, 🛌 |
| Serv | ices   |      |      |
| Hide | Mail   |      | жн   |
| Hide | Othe   | rs 7 | жн   |
| Show | v All  |      |      |
| Quit | Mail   |      | жQ   |

- 2. Click the Accounts icon in the Mail Preferences window.
- 3. Click + to create a new account.

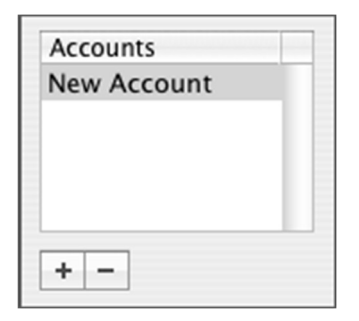

- 4. Select IMAP or POP from the drop down menu. IMAP is recommended.
- 5. Enter your email information:

### **User Infomation:**

| Your Name:     | This is the name that will be displayed when sending your email      |
|----------------|----------------------------------------------------------------------|
| Email Address: | The email address people will reply to when receiving email from you |
|                |                                                                      |

6.

## **Logon Infomation:**

| User Name: | With Hamiltoncom email accounts this is your<br>email address name example:<br><u>example@hamiltoncom.net</u> or <u>example@futiva.net</u> |
|------------|----------------------------------------------------------------------------------------------------|
| Password:  | Assigned by your email provider                                                                                                    |

- 7. Go to the *Advanced* tab.
- 8. Make sure the *Use SSL* checkbox is selected. Clicking it will automatically change the port used to connect to the mail server. If using POP the port should change to 995, if using IMAP the port should change to 993.
- 9. Click OK

| Account Information         | Special Mailboxes Advanced |
|-----------------------------|----------------------------|
| Account Type:               | РОР                        |
| Description:                | Description                |
| Email Address:              | email@domainname.xyz       |
| Full Name:                  | Full Name                  |
| Incoming Mail Server:       | mail.domainname.xyz        |
| User Name:                  | email@domainname.xyz       |
| Password                    | •••••                      |
| utgoing Mail Server (SMTP): | mail.domainname.xyz:ema    |
|                             | Server Settings            |

- 10. Set Account Type to either POP or IMAP
- 11. From the Outgoing Mail Server dropdown select Add Server.
- 12. Enter the Outgoing Mail server information.

|     | Server Information:               |                                            |
|-----|-----------------------------------|--------------------------------------------|
|     | Incoming Server (POP3):<br>(IMAP) | mail.hamiltoncom.net or<br>mail.futiva.net |
|     | Outgoing Server (SMTP):           | mail.hamiltoncom.net or<br>mail.futiva.net |
| 13. | Click Use Secure Sockets Laye     | er (SSL)                                   |

- 14. Make sure port is set to 587

#### 15. Enter full email address for User Name

#### 16. Enter **Password**

## 17. Click **OK**

| SMTP Server Options                               |                                              |
|---------------------------------------------------|----------------------------------------------|
| Outgoing Mail Server:                             | mail.domainname.xyz                          |
| Check with your system<br>the advanced options be | administrator before changing any of<br>low: |
| Server port:                                      | 25                                           |
|                                                   | Use Secure Sockets Layer (SSL)               |
| Authentication:                                   | Password 🛟                                   |
| User Name:                                        | email@domainname.xyz                         |
| Password                                          |                                              |